## UHHShare und seine Speicher- und Freigabemöglichkeiten nutzen

UHHShare ermöglicht es Ihnen, ganze Ordner oder einzelne Dateien auf dem Server abzulegen und für andere Nutzer freizugeben. Sie können hierbei festlegen, ob diese Ordner/Dateien nur zur Betrachtung oder auch Bearbeitung freigegeben werden.

Die Freigabe erfolgt über die B-Kennungen (UHH Mitglieder) oder über eMail-Accounts externerTeilnehmer.

Voraussetzung: vorhandene B/UHH-Kennung + Passwort

So nutzen Sie die Funktionen/Möglichkeiten in UHHShare:

- 1. Gehen Sie auf die RRZ-Startseite/WEB-PORTALE/ UHHShare und geben ihre B/UHH-Kennung + Passwort ein
- 2. Gehen Sie auf "Meine Dateien"

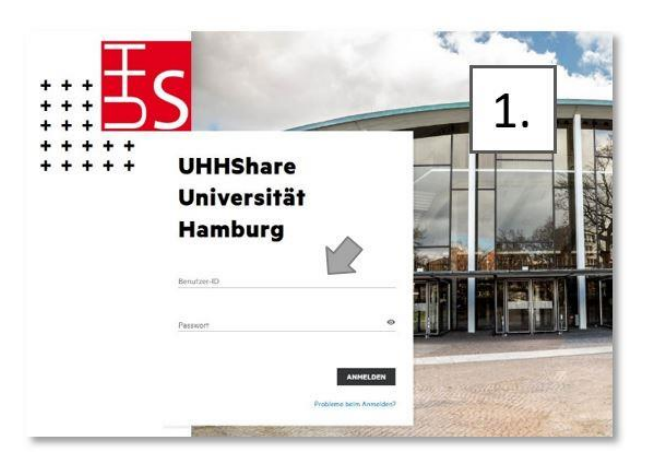

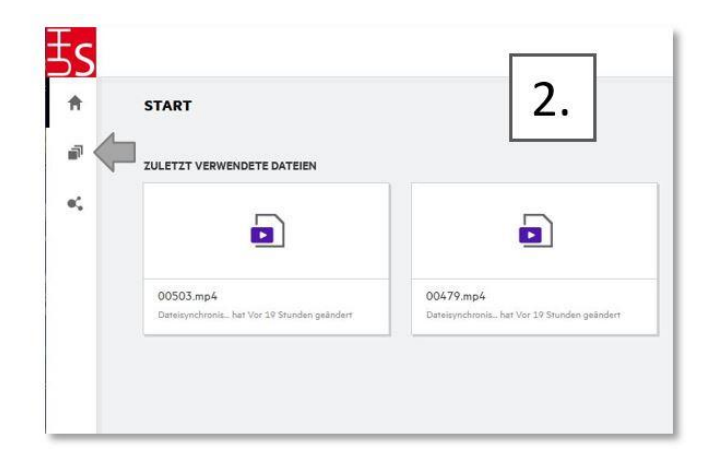

- 3. Öffnen Sie einen vorhandenen Ordner oder erstellen Sie einen neuen Ordner, den Sie freigeben möchten.
- 4. Klicken Sie hierzu (oben rechts) auf das + Ordnersymbol und geben Sie einen Namen ein.

| 1 | MEINE DATEIEN Ø                                     | -                    | VON MIR FREIGEGEBEN | Q 🔗 Frank Gerkens FG   |
|---|-----------------------------------------------------|----------------------|---------------------|------------------------|
|   | Meine Dateien                                       | STATUS               | S. relied           |                        |
|   | Arbeitsgruppe Leichtathletik                        | Abgelaufen           | 3 Mitglieder        | 4. 9 Elemente 🙃 👛      |
|   | Fachausbildung Tanz SoSe2020                        | Teilweise abgelaufen | 2 Mitglieder        |                        |
|   | HOME                                                | -                    | Nur ich             |                        |
|   | ₿≰ KOMPRI-BW                                        | Abgelaufen           | 46 Mitglieder       | Neuen Ordner erstellen |
|   | Ex Vertiefung RSS HomeOffice                        | Abgelaufen           | 25 Mitglieder       | Ördnername             |
|   | Vertiefung_Rollen und Gleiten_Prüfung_2020-07-01 *  | Abgelaufen           | 30 Mitglieder       |                        |
|   | Meitere Aufnahmen zur Wintersportausbildung 2020-03 | Abgelaufen           | 22 Mitglieder       | ABBRECHEN              |

Nach Klick auf "Erstellen" wird Ihnen der Ordner unter "Meine Dateien" angezeigt. In dem erstellten/gewählten Ordner können weitere Unterordner angelegt werden.

- 5. Um eine Datei hochzuladen, ziehen Sie die Datei einfach in den erstellten Ordner oder Unterordner.
- 6. Die Datei wird anschließend im Ordner/Unterordner angezeigt.

| 5.                                                       | <mark>₿s</mark><br>↑ | MENE DATEEN > In Test O |        |          | 6                    | ■ Q Ø Frank Gerkens ® ~<br>1 Element Ø ₫ D |
|----------------------------------------------------------|----------------------|-------------------------|--------|----------|----------------------|--------------------------------------------|
|                                                          | 4                    | NAME A                  | STATUS | MITGLIED | GEÄNDERT ~           | GROESSE ~                                  |
|                                                          | ø.,                  | Restdocx                | -      | Nur ich  | vor wenigen Sekunden | 12 KB                                      |
| Zum Hochladen entweder ziehen und ablegen oder klicken 📩 |                      |                         |        |          |                      |                                            |

## UHHShare Freigabe und Benutzerberechtigungen erteilen

Die Freigabe eines Ordners/Unterordners/einer Datei wird über die Markierung (Haken setzen) eines Ordners oder einer Datei vorgenommen. Markieren Sie z.B. einen Hauptordner, dann werden alle darin enthaltenen Unterordner/Dateien freigegeben.

Möchten Sie nur einen Unterordner oder eine darin enthaltene Datei freigeben, dann markieren Sie nur dieses Element.

So funktioniert die Freigabe in UHHShare:

7. Markieren Sie den erstellten Ordner oder eine darin enthaltene Datei durch setzen des Hakens. Klicken Sie mit der rechten Maustaste auf den Ordner/die Datei und wählen Sie "Freigeben".

| Test \star                                  | E Weitere Details         |
|---------------------------------------------|---------------------------|
| Vertiefung RSS HomeOffice                   | ▲ Ordner herunterladen    |
| Vertiefung_Rollen und Gleiten_Prüfung_202(  | 2+ Freigeben              |
| 🗱 Weitere Aufnahmen zur Wintersportausbildu | E Kopieren 7              |
| Vintersportausbildung 2020-02               | Verschieben zu Umbenennen |
| 😰 Wintersportausbildung 2020-03             | Eine Datei anfordern      |
|                                             | ★ Folgen                  |
|                                             | D Löschen                 |

- 8. Geben Sie die eMail-Adresse der freizugebenen Person ein (die Übernahme der Adresse kann einen kurzen Moment dauern).
- 9. Legen Sie die Berechtigung "Bearbeiter, Betrachter oder Mitwirkender" fest.
- 10. Legen Sie den Berechtigungszeitraum fest.

| RE TEST B. KINGLEDER EMILADEN FRECABEN VERHALTEN                     | Bz Test<br>MitgLieder einladen |                                                                                                    | <b>9.</b> ×           | MITGLEBER EINLADEN 100.                                   | ] <b>•</b> ×          |
|----------------------------------------------------------------------|--------------------------------|----------------------------------------------------------------------------------------------------|-----------------------|-----------------------------------------------------------|-----------------------|
| ③ Kann anzeigen ✓ Läuft ab In 30 Tage ✓                              |                                | (i) Kann anzeigen ~                                                                                                    | Läuft ab In 30 Tage 🗸 | Kann anzeigen ~                                           | Lauft ab In 30 Tage 🗙 |
| sportplatzwarte@uni-hamburg.de × Benutzer oder Gruppe eingeben       | sportplatzwarte@ur             | Berechtigungen                                                                                                    | ben                   | sportplatzwarte@uni-hamburg.de × Benutzer oder Gruppe ein | In 7 Tagen            |
| ihre Nachricht                                                       | thre Nachricht                 | Low Dear Deriver<br>Law / fraggebace Date und fregegebare Ordner<br>anzeigen und ändern Se Betrachter<br>Law fraggebare Date und fregegebaren Ordner |                       | Ihre Nachricht                                            | In 30 Tagen<br>Am     |
|                                                                      |                                | arceigen<br>O Mitwirkender<br>Aant Denien essellen, ändern, verschieben und                                                                          | x                     |                                                           | Nach<br>Nie           |
| Benachrichtigen Nur neu hinzugefügte Empfänger 👻 ABBRECHEN SPEICHERN | Benachrichtigen Nur            | Dochen<br>Sie können auch den Ordner selbet umbenennen oder<br>Bechen                                                                                | BRECHEN SPEICHERN     | Benachrichtigen Nur neu hinzugefügte Empfänger 🗸          | ABBRECHEN SPEICHERM   |

Mit Klick auf "Speichern" erhalten alle UHH Mitglieder/ Studierende automatisch die Berechtigung für freigegebene Ordner/ Dateien und können diese mit ihrer B-Kennung in UHHShare abrufen.

Für die Verwendung auf Smartphones kann die Micro Focus Filr App heruntergeladen und installiert werden.